#### 

# **Guide to Using Search Templates**

Search templates are a tool which provide Dean's Office/Faculty Affairs Office staff in each school with the opportunity to pre configure certain aspects of their school's searches in the Faculty Recruiting System (FRS). This can be done for convenience's sake, in cases where a school uses similar configurations for each and every search; in such cases, search templates will allow these configurations to be set once, and then reused for future searches. Search templates also give Dean's Office/Faculty Affairs Office staff a granular level of control over their school's searches; if there are any configurable options which they wish to set, and a given school. Locking the field from editing will prevent department search administra

Affairs Office

staff will always retain edit access, even to locked fields.

## NT------ המאראליאראליאראיין איזערייי איזערייין איזערייין איזעריין איזערייין איזעריין איזערייין איזעריין איזערייין איזערייין איזערייין איזערייין איזערייין איזערייין איזערייין איזערייין איזערייין איזערייין איזערייין איזערייין איזערייין איזעריין איזערייין איזערייין איזערייין איזערייין איזערייין איזערייין איזערייין איזערייין איזערייין איזערייין

| n Drakka dingerikan                                                                  | -                                                                                                    |                                                                                 |                     |                                                                                                    |
|--------------------------------------------------------------------------------------|----------------------------------------------------------------------------------------------------|---------------------------------------------------------------------------------|---------------------|----------------------------------------------------------------------------------------------------|
| usinensavnit. Tornelator oce disebbo<br>eds.<br>URL zazadk ale oce dise to the total | we shake devicision to the product of the map of the term of the second second s | e ervantandersførst ocenset er formatione anskmoles kan availeblade. Sog sab. A | m nickalase.fecture | <u>ເກດຣະຊີດ, ລົດດວກາສອສຣ, ທະເດັດ, ກິດ, ດາຊະເຊດ, echoshid</u><br>o provide them with defaults tailored to their ne<br>ອນວກີໂອອາລໄອໂຣຣ ອາໄດກາວໃຮ້ສີໃຫ້ຂອງກິດສາມປະສະ Mi |
| Templates Automatic Tem                                                              | plates                                                                                                    |                                                                                 |                     |                                                                                                    |
| Samearch remptates                                                                   |                                                                                                    |                                                                                 |                     |                                                                                                    |
| C Quick Search:                                                                      | o'snow1                                                                                                    |                                                                                 |                     |                                                                                                    |
| na <mark>R</mark> ue Name                                                            | //dtes -                                                                                                    | Number of Active Searches                                                       |                     | Active                                                                                                    |
|                                                                                      |                                                                                                    |                                                                                 |                     |                                                                                                    |
|                                                                                      |                                                                                                    |                                                                                 |                     |                                                                                                    |

Click menu option within their nav

### Creatinga Template

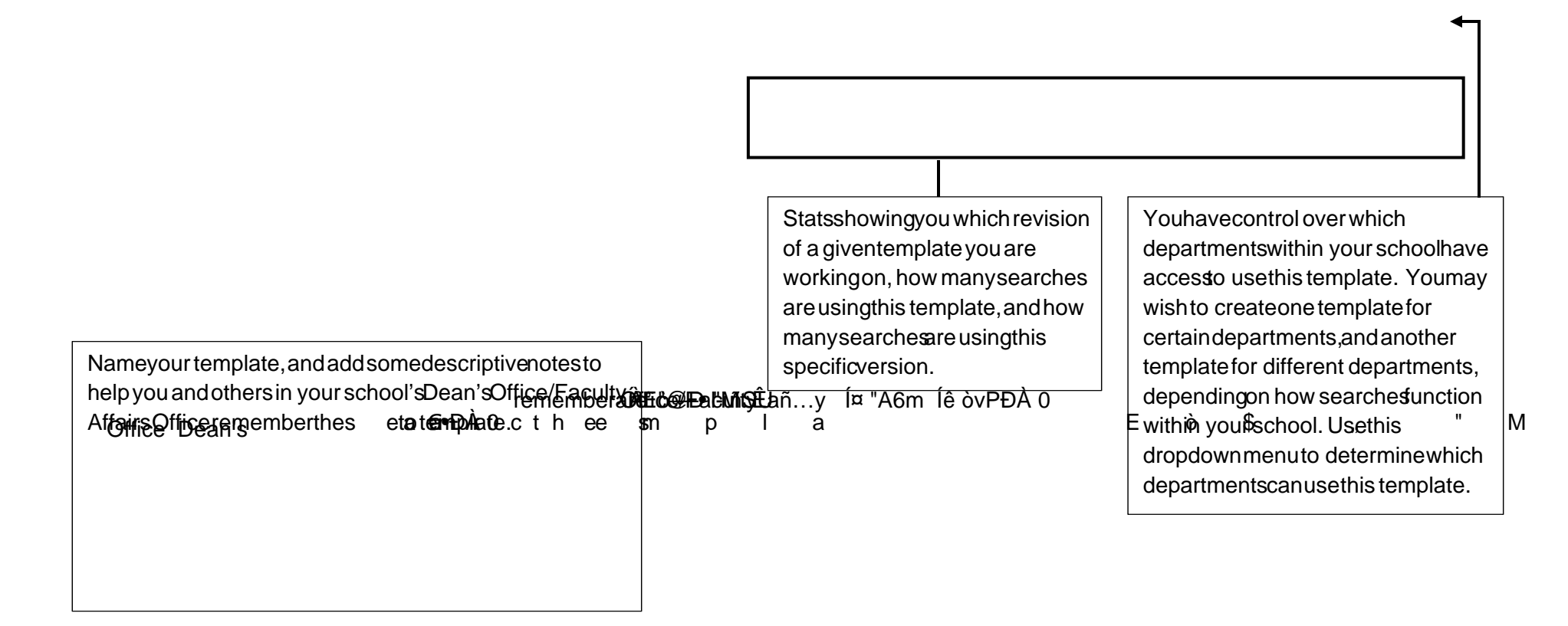

| ake) Dashboard Search Templates                                                                                                    |                                                                                                    | L                                                                                                    |
|----------------------------------------------------------------------------------------------------|----------------------------------------------------------------------------------------------------|----------------------------------------------------------------------------------------------------|
|                                                                                                    |                                                                                                    |                                                                                                    |
| un vn Garinnulau Subara Sava Tamelata                                                                                                    |                                                                                                    | פיי גאני אפשינה לאפרע פאן Be                                                                                                    |
|                                                                                                    |                                                                                                    | Search Description/Instructions                                                                                                    |
|                                                                                                    | rced                                                                                                    | NetD                                                                                                    |
| No data available in table                                                                                                    |                                                                                                    |                                                                                                    |
| Department Site Posting URL      There are two pures of search contexts that usay have resated. One tay general search     applicate and one that execute used ones footbacket search     second ling res | L Default                                                                                                    | Scerch Confects<br>Distantifications are contacts fourthis and                                                                                                    |
| Recall that within a search in FRS, all search configuration is performed within the                                                                                                    | Any option within a search template can be "Fo<br>on the toggle shown above. This will prevent d<br>administrators from editing this option. Use the<br>particular configurable option must function in<br>your school or in this department; forcing this of<br>search administrators from setting up this option<br>will be able to edit these fields within a search,<br>In some cases, you can prevent search administ<br>making additions to certain sections as well. | prced" by clicking<br>lepartment search<br>is in cases where a<br>a certain way in<br>option will prevent<br>on incorrectly. You<br>but not the SAs.<br>trators from |

| North Anna States                                                                                                    |                                                           |                                                                                     | 1997                                                                                                    | na an an an an an an an an an an an an a                   |                                                                            |
|----------------------------------------------------------------------------------------------------|-----------------------------------------------------------|-------------------------------------------------------------------------------------|----------------------------------------------------------------------------------------------------|------------------------------------------------------------|----------------------------------------------------------------------------|
| ವರ್ಷದಲ್ಲಿ                                                                                                    |                                                           |                                                                                     | 1 0.4   41-k /   -k                                                                                                    |                                                            | <u>- Const Jam 1834</u> and end                                            |
| <u>C. Describe were set of provide them with defaults tailored to their needs.</u>                                                                                                    | ong analangia than a ni aba ta Concep ( desi              | <mark>elekatera fosuna. You oon </mark> wola dhero gi                               | Weblate geogéte dans transference                                                                                                    | h the entries and an Administrator's ability to a          | acunit,Janak ternam dischts<br>alter any configurable options,             |
|                                                                                                    | ea ugo lefo ea litului (gonzuelonte el linnze zitegez) (m | elleste Der Wyre New Derbertung Die bereinen blin                                   |                                                                                                    |                                                            |                                                                            |
| Save Template - Template                                                                                                    |                                                           |                                                                                     |                                                                                                    | i seni da man                                              | nter a <u>nte</u>                                                          |
|                                                                                                    |                                                           |                                                                                     |                                                                                                    |                                                            | 19.50.                                                                     |
|                                                                                                    |                                                           | All the Alex                                                                        | en en hannen er som det tillen den insektunden inn var<br>Regioner – Herberger var det som er som er som er som er som er som er som er som er som er som er som er som e<br>Ten er som er som er som er som er som er som er som er som er som er som er som er som er som er som er som er                                                                                                    |                                                            | t des to stand a com direction<br>                                         |
|                                                                                                    | If a reference twoe you need is mission from th           | Allow,the, Search Admins to<br>e.list nlease.contact facultyrecords@uo<br>addition. | nadd<br><mark>uthwestern.edu.to.r</mark> eauest.its.,,,                                                                                                    | entries to this in                                         | n the search.                                                              |
| Yes Degree Not Listed - [DNL]                                                                                                    | <ul> <li>Display Order</li> <li>1</li> </ul>              | No                                                                                  | ch Admins to add                                                                                                    | sanaansh.                                                  |                                                                            |
|                                                                                                    |                                                           |                                                                                     |                                                                                                    |                                                            | pRysmiller                                                                 |
| No Document Type                                                                                                    | s. Inds. M. 1991 resultations. Scherenzing                | n ni na servinitaria secretare servina a                                            | Other                                                                                                    | 1                                                          | _                                                                          |
| Ad Zource Types                                                                                                    | I desument. You may dear and dear to abaana               | + / ân item's display o                                                             | rder.                                                                                                    | <u></u>                                                    | and an an <u>theory of the sec</u> tion of the sec <u>tions of the sec</u> |
| If a document two you need in mission from the list places, castor\$feedbare<br>received backents, texplay today, addition.                                                                                                    | cente@enstlyuantorn.ed&jo.com/objic                       | Add the advertising sources you                                                     | d like to include in your search. The search of the search of the search | lis is an optional field and n<br>nay term term to doctors | i <mark>ot required for you</mark><br>synn Gegddy mêw by GedRorge          |
| yrecords@northwestern.edu to request its Allow the Search Admentries to this in the search Admentries to this in the search Admentries to this in the search Admentries to this in the search Admentries to this in the search Admentries to this in the search Admentries to this in the search Admentries to this in the search Admentries to this in the search Admentries to this in the search Admentries to the search Admentries to the search Admentri | nins to add<br>earch.                                     | + Yes                                                                               | If an ad source<br>addition.                                                                                                    | type you need is missing fr                                | om the list please contact facu                                            |
|                                                                                                    | ยองกษิสิกษณิเวอร์เสียส <u>ภ</u> าก                        |                                                                                     | Allow the G                                                                                                    | ioarch. Admine to odd - ar ar<br>- an Sin ry               |                                                                            |
| 1 Yes                                                                                                    | <u> </u>                                                  |                                                                                     | Cu                                                                                                    | rriculum Vitae 8                                           | <b>Y</b>                                                                   |
|                                                                                                    |                                                           |                                                                                     | No data available in table                                                                                                    |                                                            |                                                                            |

### Using Automatic Templates

Recall that earlier, on page 2, you had the opportunity to define which departments in your school could use a particular template. This is a useful tool to exert some control of the departments' use of templates, but you are still reliant on a department search administrator actually selecting that template for use (see page 8 for a screenshot of how they would do this). There may be cases where you wish to force an entire template upon a particular department or search, without giving the search administrator the option to opt out of using it. This can be done using Automatic Templates.

| · · · · · · · · · · · · · · · · · · ·                                                                           |                                                                |                                                                                        |                                                                                                    |
|----------------------------------------------------------------------------------------------------|----------------------------------------------------------------|----------------------------------------------------------------------------------------|----------------------------------------------------------------------------------------------------|
|                                                                                                    |                                                                |                                                                                        |                                                                                                    |
|                                                                                                    |                                                                |                                                                                        |                                                                                                    |
|                                                                                                    |                                                                |                                                                                        |                                                                                                    |
|                                                                                                    |                                                                |                                                                                        |                                                                                                    |
|                                                                                                    |                                                                |                                                                                        |                                                                                                    |
|                                                                                                    |                                                                |                                                                                        |                                                                                                    |
|                                                                                                    |                                                                |                                                                                        |                                                                                                    |
|                                                                                                    |                                                                |                                                                                        |                                                                                                    |
|                                                                                                    |                                                                |                                                                                        |                                                                                                    |
|                                                                                                    |                                                                |                                                                                        |                                                                                                    |
|                                                                                                    |                                                                |                                                                                        |                                                                                                    |
|                                                                                                    |                                                                |                                                                                        |                                                                                                    |
| na seata an ann ann ann ann ann ann ann ann a                                                                   |                                                                | <u>NTOTE AND UTOTE</u> E NOODUTOESIGE OFFICIERE SANGARE TO CODENSE SERVICE A SUISCON C | une automa statistic se an ant <u>ann. au liter to</u> an ana a president feature feature in an an angeles an demp abelen<br>automatical ly apply accustom demp abelent |
| สีสาราช เป็นสาราช เป็นสาราช เป็นสาราช เป็นสาราช เป็นสาราช เป็นสาราช เป็นสาราช เป็นสาราช เป็นสาราช เป็นสาราช เป็ | n siliyasi mala esside <u>nelasi unumrise insalar</u> nemsisg. | <u>na na na na na na na na na na na na na n</u>                                        |                                                                                                    |
|                                                                                                    |                                                                |                                                                                        |                                                                                                    |
|                                                                                                    |                                                                |                                                                                        |                                                                                                    |
| - Filter Job Ranks - 👻                                                                                          | - Filter Templates - 👻                                         | Svstem Def                                                                             | ault - Filter Departments                                                                                                    |
|                                                                                                    | Lt Department                                                  | Lob Pank                                                                               |                                                                                                    |
| ipiate                                                                                                    |                                                                |                                                                                        | 45 IEII                                                                                                    |
| System Default 👻                                                                                                | Allen Center Building Oper                                     | Assistant/Assoc Prof (Posting)                                                         |                                                                                                    |
|                                                                                                    | Al Dens & Sensiter: 19h Dellines & Sparter                     | Manuar Parata (Deretica)                                                               |                                                                                                    |
| Styrstenni Deitault: 🗸                                                                                          | xw.eau.waeuneau.u.orounită estirea                             | s version i sverstill (h version fils)                                                 |                                                                                                    |
|                                                                                                    | II - I                                                         | hand a such in a doubtly all a social a model D "Destinan"                             |                                                                                                    |

On this screen, you will see all departments in your school, combined with all possible myHR "Posting" job ranks at which a search can be run. You can use this screen to decide which department/job code combinations should have a particular template forced upon them. Perhaps you wish to force a certain template upon all searches (at all ranks) within a certain department in your school. You could use the Departments filter to select just that department, and leave the Job Ranks filter unfiltered. Or, perhaps you wish for all full Professor searches in your school to use a certain template. Set the Job Ranks filter to Professor, and leave the Departments filter unfiltered. (see additional instructions on next page)

#### 

Standard Rookie Seach

System Default 🔻

#### 

tandard Beekia Seach

System Detault

#### ew Lake) Dashboard Search Templates

|                                      | ay to save standardized search configurations and make that<br>Nasam configurable colors, or and its conditions of the sec | n grailath ta Saarab Administraters far ura. Van oper maka tham graide<br>week da far mana at a ta ta ta ta ta ta ta ta ta ta ta | blataenacifie danatimante esta ten ontica esbaal (burinosa unit Jamaha                   | en on diable z Sparch Administrator            |
|--------------------------------------|----------------------------------------------------------------------------------------------------|----------------------------------------------------------------------------------------------------|------------------------------------------------------------------------------------------|------------------------------------------------|
| Automatic Templateระพมีเ.ล้แฉ่งบราวม | Once you have set these filters, wish to force a certain template                                                          | click the Template dropdown to the righ<br>. Select the template you wish to force -                                             | nt of the department/job ranks combinati<br>– this user is forcing a template called "St | on(s) upon which you<br>andard Rookie Search". |
|                                      | If you have a large selection of d previously, and then use the filte                                                      | epartment/job ranks to which you wish<br>er and pencil icon to apply a template to                                               | to force the same template, set the filter<br>all department/job ranks to which you a    | s as described<br>re currently filtered.       |
|                                      |                                                                                                    |                                                                                                    |                                                                                          |                                                |
|                                      |                                                                                                    |                                                                                                    |                                                                                          |                                                |
| b patrar.                            |                                                                                                    |                                                                                                    |                                                                                          |                                                |
| Kellong Elpance                      | Assistant/Assoc. Prof (Postino)<br>Kelloog Finance                                                                         | Use this filter if you wish to see all department/ job rank                                                                      | Q Search 🕲 📤                                                                             | System Default -                               |
|                                      | Kellogg Finance                                                                                                    | combinations upon which you have already forced a given template                                                                 | Dongt                                                                                    | Reset                                          |
| Kall                                 | O Dog Template                                                                                                    | and a loss of the second second second second second second second second second second second second second se                  | System Default                                                                           | O System Default                               |

Setting an automatic template does not apply this template to any existing searches. Instead, it pre sets the use of this template for any searches yet to be created in the department/job rank combination(s) you have set. In the future, whenever a search using this department/job rank combination is generated in myHR and flows into FRS, it will automatically apply the given template, and all of that templates configuration options. Search Administrators are not able to opt out of this.

Kellogg Finance

## Applying a Template to a Search

Except in cases where you have used an Automatic Template (see pages 6 7), search templates do not automatically apply themselves to a search. Instead, the department search administrator (or you, if that works better for your school's processes) must select which template to apply to any given search. Note that you do not need to use a template on a search – if you do not, the standard

# 

### 

|                                                                                                    | Lon Out Impersonation (Mathew Lake                                                                                                    |                                                                                                    |
|----------------------------------------------------------------------------------------------------|----------------------------------------------------------------------------------------------------|----------------------------------------------------------------------------------------------------|
| Apply a Template the new template. You will lose all current n & contacts.                                                                                   | (33077) - S A OCCODOR (814 (105.10))<br>[Kelloon School of Management - Kello <u>gn Mat and Organizations</u> ]                                                                                                    | This will revert all settings to default, and then apply configurable options, including the search descriptio                                                                                                    |
| Template                                                                                                    |                                                                                                    | _ole_to came a few This section is where you confinue all the section selected configuration of the section of the secti |
| Configuration options, with the exception of searcher review                                                                                                 | ch committee, will becor<br>where the serve explores the search back to Active status in order to receive<br>(Please take caution in making changes to configuration settings r                                                                                                    |                                                                                                    |
| Use the modal window t<br>Note: As Dean's Office/F<br>force a template upon th<br>undoing the template th<br>Template. Search admin<br>Affairs Office staff. | that pops up to apply a particular template, and click Apply.<br>Faculty Affairs Office staff, you can also take this opportunity to<br>his search (i.e., prevent department search administrators from<br>hat you apply), even if you have not pre set an Automatic<br>histrators will not see this option, only Dean's Office/Faculty |                                                                                                    |